# Dokumentation Stückliste Holztechnik 2.0

# Inhalt

| Einführung                                             |   |
|--------------------------------------------------------|---|
| Spaltenreihenfolge ändern                              | ; |
| Spalten ausblenden                                     | ; |
| Spalten einfügen                                       | , |
| Spaltennamen ändern                                    | ł |
| Konfiguration                                          | ł |
| Tutorial: Individuelle Stückliste für Schreinerplatten | ) |
| Schema                                                 | ) |
| Vorgehensweise                                         | ) |
| Referenz                                               | 1 |
| Konfigurationsvariablen                                | 1 |
| Variablen1                                             |   |

# Einführung

| _        |            |                          |                                    |             | Stückliste: Hol               | ztechnik 2.0  |           |                 |                  |         |              |               | - 🗆 X                |
|----------|------------|--------------------------|------------------------------------|-------------|-------------------------------|---------------|-----------|-----------------|------------------|---------|--------------|---------------|----------------------|
| -        |            |                          |                                    |             |                               |               |           |                 |                  |         |              |               |                      |
| Ausgat   | Ein        | istellungen              |                                    |             |                               |               | _         |                 |                  | _       |              |               | · · · · ·            |
| Ø        | CSV        |                          | Gesamte Planung Favoriten: Hol     | technik 2.0 | <u> </u>                      |               |           |                 |                  |         |              |               |                      |
| OK       | Liste      | Excel Web Ausdruck       | Felder zurücksetzen                | sten        |                               |               |           |                 |                  |         |              |               |                      |
| Abbienes |            | Auranha                  | Childeline                         |             |                               |               |           |                 |                  |         |              |               |                      |
| Aktionei | <u>יו</u>  | Ausgabe                  | Stuckiiste                         | Auswa       | m [                           |               |           |                 |                  |         |              |               |                      |
| Allgeme  | n Schrei   | nerplatten Beschläge Ve  | rbinder Beläge Aussen Beläge Innen | Kanten      |                               |               | _         |                 |                  |         |              |               | н 4 р м              |
| Positio  | nsnummerie | erung Zeilennummerierung | Positionsname Teilenummerierung    | Anzahl      | Objektname                    | Plattentyp    | Objekttyp | Fertigmaß Länge | Fertigmaß Breite | Stärke  | Rohmaß Länge | Rohmaß Breite | Plattenmaterial F ^  |
| = 1      |            | 1                        | Einbauschrank                      | 1           | Einbauschrank                 |               |           | 340,90          | 1245,00          | 2120,00 | 335,90       | 1240,00       |                      |
|          | 1          | 6                        | Einbauschrank                      | 1           | Rückwand                      | Rückwand      |           | 1905,00         | 1005,00          | 8,00    | 1900,00      | 1000,00       | 20_aubergine         |
|          | 1          | 2                        | Einbauschrank                      | 1           | Seite links                   | Seite links   |           | 1915,00         | 278,01           | 19,00   | 1900,00      | 273,01        | 20_aubergine         |
|          | 1          | 3                        | Einbauschrank                      | 1           | Seite rechts                  | Seite rechts  |           | 1915,00         | 278,01           | 19,00   | 1900,00      | 273,01        | 20_aubergine         |
|          | 1          | 7                        | Einbauschrank                      | 1           | Mittelseite                   | Mittelseite   |           | 1867,00         | 278,01           | 19,00   | 1862,00      | 273,01        | 20_aubergine         |
|          | 1          | 4                        | Einbauschrank                      | 1           | Boden                         | Boden         |           | 1015,00         | 278,01           | 19,00   | 1000,00      | 273,01        | 20_aubergine         |
|          | 1          | 5                        | Einbauschrank                      | 1           | Deckel                        | Deckel        |           | 1015,00         | 278,01           | 19,00   | 1000,00      | 273,01        | 20_aubergine         |
|          | 1          | 8                        | Einbauschrank                      | 2           | Front Schubladendoppel        |               |           | 283,15          | 499.00           | 19,00   | 278,15       | 494.00        |                      |
|          | 1          | 9                        | Einbauschrank                      | 1           | Frontplatte Tür               |               |           | 828,70          | 499,00           | 19,00   | 823,70       | 494,00        |                      |
|          | 1          | 10                       | Einbauschrank                      | 1           | Front Klappe                  |               |           | 505,00          | 499,00           | 19,00   | 500,00       | 494,00        |                      |
|          | 1          | 11                       | Einbauschrank                      | 2           | Front Schubladendoppel        |               |           | 283,15          | 499,00           | 19,00   | 278,15       | 494,00        |                      |
|          | 1          | 12                       | Einbauschrank                      | 1           | Front Schubladendoppel        |               |           | 314,92          | 499,00           | 19,00   | 309,92       | 494,00        |                      |
|          | 1          | 13                       | Einbauschrank                      | 1           | Front Schubladendoppel        |               |           | 514,79          | 499.00           | 19,00   | 509,79       | 494,00        |                      |
|          | 1          | 14                       | Einbauschrank                      | 1           | Front Klappe                  |               |           | 505,00          | 505,00           | 19,00   | 500,00       | 500.00        |                      |
| 3        |            | 15                       | Kitchen Island                     | 1           | Kitchen Island mit Dunstabzug |               |           | 2045,00         | 810,89           | 2500,00 | 2040,00      | 805,89        |                      |
|          | 2          | 16                       | Kitchen Island                     | 1           | Arbeitsplatte                 | Arbeitsplatte |           | 2005,00         | 805.00           | 40,00   | 2000,00      | 800.00        | Jaddish Schiefer 210 |
|          | 2          | 17                       | Kitchen Island                     | 2           | Front Schubladendoppel        |               |           | 505,00          | 664,00           | 19,00   | 500,00       | 659,00        |                      |
|          | 2          | 18                       | Kitchen Island                     | 2           | Front Schubladendoppel        |               |           | 253,00          | 664,00           | 19,00   | 248,00       | 659,00        |                      |
|          | 2          | 19                       | Kitchen Island                     | 2           | Front Schubladendoppel        |               |           | 253,00          | 663,67           | 19,00   | 248,00       | 658,67        |                      |
|          | 2          | 20                       | Kitchen Island                     | 1           | Front Schubladendoppel        |               |           | 253,00          | 663,67           | 19,00   | 248,00       | 658,67        |                      |
|          | 2          | 21                       | Kitchen Island                     | 1           | Sockel                        | Sockel        |           | 740,00          | 105,00           | 19,00   | 730,00       | 100.00        | 20_aubergine         |
|          | 2          | 22                       | Kitchen Island                     | 1           | Sockel                        | Sockel        |           | 2015.00         | 105.00           | 19.00   | 2000.00      | 100.00        | 20 aubergine         |
|          | 2          | 23                       | Kitchen Island                     | 1           | Sockel                        | Sockel        |           | 740.00          | 105.00           | 19.00   | 730.00       | 100.00        | ork kaltorau01       |
| = 3      |            | 24                       | Küchenzeile                        | 1           | Küchenzeile                   |               |           | 3845.00         | 620.90           | 2100.00 | 3840.00      | 615.90        |                      |
|          | 3          | 25                       | Küchenzeile                        | 1           | Arbeitsplatte                 | Arbeitsplatte |           | 3805,00         | 615.01           | 40,00   | 3800,00      | 610.01        | Jaddish Schiefer 210 |
|          | 3          | 26                       | Küchenzeile                        | 2           | Front Schubladendoppel        |               |           | 253.00          | 897.00           | 19.00   | 248.00       | 892.00        |                      |
|          | 3          | 27                       | Küchenzeile                        | 2           | Front Schubladendoppel        |               |           | 253.00          | 897.00           | 19.00   | 248.00       | 892.00        |                      |
|          | ٦          | 28                       | Küchenzeile                        | 2           | Front Schubladendonnel        |               |           | 253.00          | 897.00           | 19.00   | 248.00       | 892.00        | ~                    |
| <        |            |                          |                                    |             |                               |               |           |                 |                  |         |              |               | >                    |
|          |            |                          |                                    |             |                               |               |           |                 |                  |         |              |               |                      |

Die Stückliste Holztechnik 2.0 umfasst sieben Tabellen:

| Allgemein        | Listet alle Schreinerplatten und Beschläge auf (Keine Verbinder)                       |
|------------------|----------------------------------------------------------------------------------------|
| Schreinerplatten | Listet nur Schreinerplatten auf.                                                       |
| Beschläge        | Listet alle verwendeten Beschläge auf.                                                 |
| Verbinder        | Listet alle verwendeten Verbinder auf (auch in Schreinerplatten adoptierte Verbinder). |
| Beläge Aussen    | Alle äußeren Beläge der Schreinerplatten                                               |
| Beläge Innen     | Alle inneren Beläge der Schreinerplatten                                               |
| Kanten           | Die Länge von sechs konfigurierbaren Kantenmaterialien                                 |

In jeder dieser Tabellen können die Spalten ein- und ausgeblendet, umbenannt und die Reihenfolge verändert werden.

Hinweis: Bei großen Planungen benötigt die Erzeugung der Stückliste(n) einige Zeit. Mit dem Werkzeug "Fokus" kann die Erzeugung beschleunigt werden, da nur die sichtbaren Objekte in der Stückliste berücksichtigt werden.

# Spaltenreihenfolge ändern

Mit einem Klick auf den Spaltennamen kann die Position der Spalte verändert werden. Durch Klicken und Ziehen kann die Spalte an die gewünschte Position gebracht werden:

| Ausgabe   | Eins                 | stellung         | en                               |                                                                    |                          |                                     | _                                     |
|-----------|----------------------|------------------|----------------------------------|--------------------------------------------------------------------|--------------------------|-------------------------------------|---------------------------------------|
| OK        | csv<br>Liste         | Excel            | Veb                              | Gesamte Plan<br>Felder einfügen<br>Felder zurücksetz<br>Stückliste | iung<br>zen              | Favoriten:                          | Holztechnik 2.0<br>ücklisten<br>Auswa |
| Alleamain |                      | argune           |                                  | Statkinste                                                         |                          |                                     |                                       |
|           | Cabrain              | a collatte       | Dage                             | <u> </u>                                                           |                          | Paläga lan                          | an Kantan                             |
| Angemenn  | Schrein              | erplatte         | en 🖕 Besc                        | Positionsname                                                      | ssen                     | Beläge Inne                         | en Kanten                             |
| Position  | Schrein              | erplatte<br>rung | en <b>"</b> Besc<br>Zeiler       | nummene                                                            | ssen<br>Positi           | Beläge Inne<br>ionsname             | en Kanten<br>Teilenummerien           |
| Position: | Schrein<br>snummerie | erplatte<br>rung | en Besc<br>Zeiler<br>1           | nummene sig                                                        | SSEN<br>Positi<br>Korpu  | Beläge Inne<br>ionsname<br>is       | en Kanten<br>Teilenummerien           |
| Position: | Schrein<br>Snummerie | rung             | en Besc<br>Zeiler<br>1<br>2      | nummene                                                            | Fositi<br>Korpu<br>Korpu | Beläge Inne<br>ionsname<br>us<br>us | en Kanten<br>Teilenummerien           |
| Position: | Schrein<br>snummerie | rung             | en Besc<br>Zeiler<br>1<br>2<br>3 | hummene sig                                                        | Korpu<br>Korpu<br>Korpu  | Beläge Inne<br>ionsname<br>is<br>is | en Kanten<br>Teilenummerien           |

# Spalten ausblenden

Spalten können ausgeblendet werden. Klicken und Ziehen der Spalte nach oben bis ein X erscheint.

| Australia |          |                  |         |                |                              |        |               | _              |  |
|-----------|----------|------------------|---------|----------------|------------------------------|--------|---------------|----------------|--|
| Ausgabe   | en<br>   | /> Gesamte Planu |         | ung            | ung Favoriten: Holztechnik 2 |        |               |                |  |
| ок        | Liste    | Excel            | Web     | Felde<br>Felde | er einfügen<br>er zurücksetz | zen    | Alle Sti      | ücklisten      |  |
| Aktionen  |          | Ausgabe          | 2       | Stückliste     |                              |        | $\mathbf{N}$  | Auswi          |  |
| Allgemein | Schrei   | nerplatte        | en Besc | hläge          | Beläge Au                    | 55011  | V. 12         | n Kanten       |  |
| Positions | nummerie | erung            | Zeiler  | nnumme         | erierung                     | Positi | onsname \land | Teilenummerien |  |
| - 1       |          |                  | 1       |                |                              | Korpu  | IS            |                |  |
| 1         | 1        |                  |         | 2              |                              |        | Korpus        |                |  |
| 1         |          |                  | 3       |                |                              | Korpu  | IS            |                |  |
| - 1       |          |                  |         |                |                              | V      | V             |                |  |

# Spalten einfügen

Alle verfügbaren Spalten können über den Button "Felder einfügen" angezeigt und dann an die gewünschte Stelle gezogen werden.

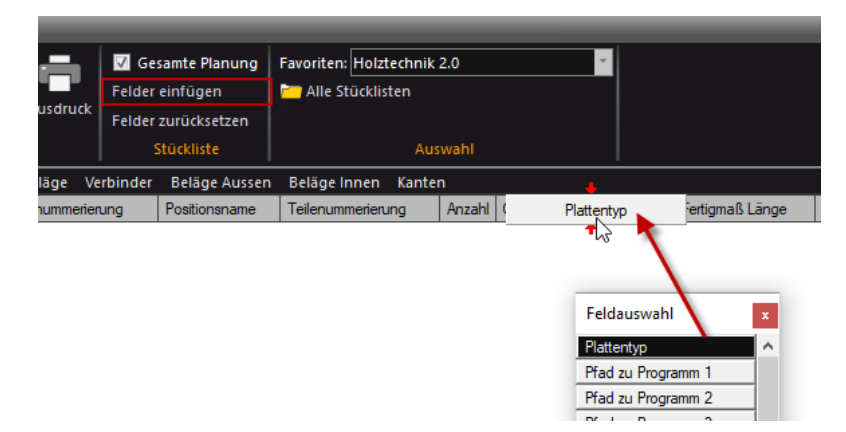

Mit dem Button "Felder zurücksetzen" gehen alle individuellen Spaltenkonfigurationen (Größe, Position, Sichtbarkeit) verloren und werden auf den Auslieferungszustand zurückgesetzt.

# Spaltennamen ändern

Den Namen der Spalte kann in den "Einstellungen" der Stückliste im Reiter "Felder" angepasst werden:

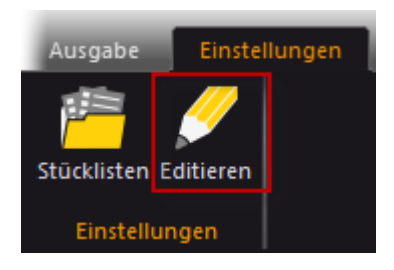

In der Spalte "Name" wird der gewünschte Spaltennamen eingegeben:

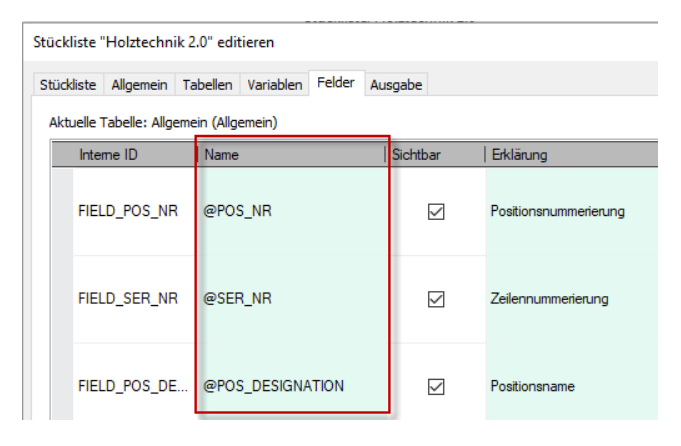

Hinweis: Feldnamen mit einem vorangestellten @-Zeichen werden durch die Übersetzungsdatei "Holztechnik 2.0.lng" übersetzt.

Hinweis: Die Einstellungen gelten nur für die aktuell gewählte Tabelle

# Konfiguration

Jede Tabelle der Stückliste kann im Reiter "Variablen" der jeweiligen Tabelle zusätzlich über Konfigurationsvariablen individuell angepasst werden.

Alle Konfigurationsvariablen beginnen mit dem Begriff "STATIC".

Rechts vom Zuweisungsoperator ":=" kann der Wert beliebig geändert werden. Eine Beschreibung der Variablen befindet sich in der Referenz im Anhang.

Hinweis: Die Einstellungen gelten nur für die aktuell gewählte Tabelle

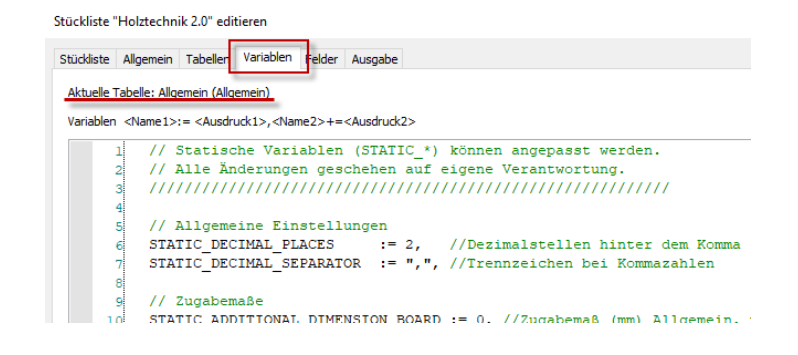

### Schema

Es soll eine CSV-Datei mit folgendem Schema erzeugt werden:

Position;Auftrag;Mat;Teilbez.;Stueck;F-Laenge;F-Breite;Drehbar OG1\_Kommode;C:\Planungen\Muster.p3b;Eiche;Seite links;1;1205;305;Ja OG1\_Kommode;C:\Planungen\Muster.p3b;Eiche;Seite rechts;1;1205;305;Ja

| Spalte   | Erklärung                           |
|----------|-------------------------------------|
| Position | Der Objektname des obersten Objekts |
| Auftrag  | Dateiname der Planung               |
| Material | Materialname der Platte             |
| Teilbez. | Objektname                          |
| Stueck   | Anzahl der Platten                  |
| F-Laenge | Fertigmaß Länge plus Zugabemaß 5mm  |
| F-Breite | Fertigmaß Breite plus Zugabemaß 5mm |
| Drehbar  | "Ja" bei drehbar, "Nein" sonst      |

## Vorgehensweise

1. Kopieren Sie die Stückliste Holztechnik 2.0 (Rechts-Klick Kopieren und Einfügen) und benennen Sie die Stückliste um.

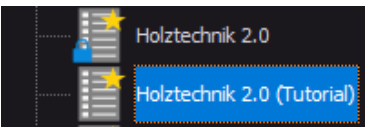

2. Löschen Sie im Reiter "**Tabellen**" alle Tabellen bis auf "Schreinerplatten". In dieser Tabelle ist der Zählfilter so eingestellt, dass nur Objekte vom Typ Schreinerplatte aufgelistet werden.

| Stückliste " | tückliste "Holztechnik 2.0 (Tutorial)" editieren |              |              |        |         |            |         |  |  |
|--------------|--------------------------------------------------|--------------|--------------|--------|---------|------------|---------|--|--|
| Stückliste   | Allgemein                                        | Tabellen     | Variablen    | Felder | Ausgabe |            |         |  |  |
| Tabellen:    | Schrein                                          | nerplatten ( | Schreinerpla | atten) | ~       | Hinzufügen | Löschen |  |  |

3. Aktivieren Sie im Reiter "Felder" die gewünschten Spalten indem Sie die Sichtbarkeit einstellen.

| St | ückliste                                              | Allgemein T     | abellen | Variablen | Felder | Ausgabe  |               |                  |            |   |
|----|-------------------------------------------------------|-----------------|---------|-----------|--------|----------|---------------|------------------|------------|---|
|    | Aktuelle Tabelle: Schreinerplatten (Schreinerplatten) |                 |         |           |        |          |               |                  |            |   |
|    | Inter                                                 | Interne ID Name |         |           |        | Sichtbar | Erklärung     | Feldinhalt       | Datentyp   | ^ |
|    |                                                       | .0_00/110       | 600     |           |        |          | пакспкур      | bourd. rypentame | Zeienenike |   |
|    | ▶ FIEL                                                | .D_POS_DE       | @POS    | S_DESIGNA | TION   |          | Positionsname | ROOT.OBJECTNAME  | Zeichenke  |   |

Für das Beispiel müssen folgende Spalten aktiviert werden:

- Positionsname
- Plattenmaterial
- Teil Bezeichnung
- Stückzahl des Objekts
- Fertigmaß Länge
- Fertigmaß Breite
- Maserung der Platte ist gedreht (Ja, Nein)

### Hinweis: Die Spalte Auftrag wird später angelegt

4. Benennen Sie die aktivierten Felder in der Spalte "Name".

| St | ückliste                                              | Allgemein          | Tabellen | Variablen | Felder | Ausgabe  |               |                  |           |  |  |
|----|-------------------------------------------------------|--------------------|----------|-----------|--------|----------|---------------|------------------|-----------|--|--|
|    | Aktuelle Tabelle: Schreinerplatten (Schreinerplatten) |                    |          |           |        |          |               |                  |           |  |  |
|    | Inte                                                  | me ID              | Name     |           |        | Sichtbar | Erklärung     | Feldinhalt       | Datentyp  |  |  |
|    |                                                       | <u>-0_00////0_</u> |          |           |        |          | насткур       | board. Type name | Zeichenke |  |  |
|    | ▶ FIEI                                                | .D_POS_DE          | Positio  | on        |        |          | Positionsname | ROOT.OBJECTNAME  | Zeichenke |  |  |

#### 5. Sortieren Sie die Spalten, indem Sie links die Zeilen nach oben oder unten verschieben.

| elle Tabelle: Schrei | nerplatten <mark>(</mark> Schreinerplatten) |          |                                            |                                  |          |
|----------------------|---------------------------------------------|----------|--------------------------------------------|----------------------------------|----------|
| Interne ID           | Name                                        | Sichtbar | Erklärung                                  | Feldinhalt                       | Datentyp |
| FIELD_POS_DE         | Position                                    |          | Positionsname                              | ROOT.OBJECTNAME                  | Zeichen  |
| FIELD_BOARD          | Material                                    |          | Plattenmaterial                            | Board.BoardMaterialMaterialLabel | Zeichen  |
| FIELD_OBJECT         | . Teilbez.                                  |          | Teil Bezeichnung                           | OBJECTNAME                       | Zeichen  |
| FIELD_COUNT          | Stueck                                      |          | Stückzahl des Objekts                      | COUNT                            | Ganzzah  |
| FIELD_SIZE_X         | F-Laenge                                    |          | Fertigmaß Länge                            | VAR_SIZE_X                       | Fließkom |
| FIELD_SIZE_Y         | F-Breite                                    |          | Fertigmaß Breite                           | VAR_SIZE_Y                       | Fließkom |
| FIELD_IS_CROSS       | Drehbar                                     |          | Maserung der Platte ist gedreht (Ja, Nein) | Board.IsCross                    | Zeichen  |

 Für den "Auftrag" muss eine neue Spalte erzeugt werden, da diese im Standard nicht vorgesehen ist.
 Klicken Sie dazu mit der linken Maustaste ganz unten in den freien Bereich um das Kontextmenü "Neues Feld anlegen" aufzurufen.

| FIELD_CNC_VA @ | <pre>PCNC_VARIABLE_VALUE</pre>                                                                                              |           | CNC Variablenwert 9 | CNCAttributes.VarValue9 | Zeichenke             |
|----------------|----------------------------------------------------------------------------------------------------|-----------|---------------------|-------------------------|-----------------------|
| <              | Neues Feld hinzufügen<br>Nummerierungsfeld hinzuf<br>Objektvorschau hinzufüger<br>Materialvorschau hinzufüg<br>Feld löschen | ügen<br>1 | [                   | Gruppensatz Weitere     | Namen: 0 Fußzeilen: 0 |

7. Ändern Sie den Namen der neuen Spalte in "Auftrag" und geben Sie die Variable VAR\_AUFTRAG aus.

| ▶ FIELD2 | Auftrag |  | Zeichenkette |  |
|----------|---------|--|--------------|--|
|          |         |  |              |  |

8. Die Variable VAR\_AUFTRAG muss im Bereich Variablen hinzugefügt und mit Inhalt gefüllt werden:

#### VAR\_AUFTRAG := FILENAME,

| Stückliste "Holztechnik 2.0 (Tutorial)" editieren (bearbeitet)                                                                                                    | ×                  |
|----------------------------------------------------------------------------------------------------|--------------------|
| Stückliste Allgemein Tabellen Variablen Felder Ausgabe                                                                                                    |                    |
| Aktuelle Tabelle: Schreinerplatten (Schreinerplatten)                                                                                                    |                    |
| Variablen <name1>:= <ausdruck1>,<name2>+=<ausdruck2></ausdruck2></name2></ausdruck1></name1>                                                                              |                    |
| 47 // Kantenbreite in Bereiche fixieren<br>40 STATIC SNAP TO FROEWINTES -= TOUR // Kantenbreite wird mittels Grenzwerte auf Bereiche fixiert                              | ^                  |
| 49 STATIC EDGEWIDTH RANGE 1 := 21, // Bereich 1: 0 < x < RANGE 1                                                                                                    |                    |
| 50 STATIC_EDGEWIDTH_RANGE_2 := 30, // Bereich 2: RANGE_1 < x < RANGE_2                                                                                                    |                    |
| 51 STATIC EDEEWIDTH RANGE 3 := 40, // Bereich 3: RANGE 2 < x < RANGE 3                                                                                                    |                    |
| 52 STATIC EDGEWIDTH RANGE 1 OUTPUT := 23, // Ausgabe wenn Kantenbreite im Bereich 1                                                                                       |                    |
| 53 STATIC_EDGEWIDIR_KANNOF_ COTPOI := 33, // Ausgabe wenn Kantenpreite im Bereich 2<br>54 STATIC_EDGEWIDIR PANGE 3 OUTPUI := 43 // Ausgabe wenn Kantenpreite im Bereich 3 |                    |
| startic_PRESENTITH_BARGE_SOUTHIT -= 10, // Ausgabe Standard                                                                                                    |                    |
| 56                                                                                                    |                    |
| 57 // Kanten mit diesen Namen werden in der Tabelle "Kanten" aufsummiert                                                                                                  |                    |
| 58 //STATIC_EDGE_MATERIAL_NAME1 := "DK1", (Wird nur in der Tabelle "Kanten" angewendet)                                                                                   |                    |
| 59 //STATIC_EDGE_MATERIAL_NAME2 := "DK2", (Wird nur in der Tabelle "Kanten" angewendet)                                                                                   |                    |
| 60 //STATIC_EDGE_MATERIAL_NAME3 := "DF1", (Wird nur in der Tabelle "Kanten" angewendet)                                                                                   |                    |
| 61 //STATIC_EDGE MATERIAL NAME4 := "DF2", (Wird nur in der Tabelle "Kanten" angewendet)                                                                                   |                    |
| 62 //STATIC EDGE MATERIAL NAMES := "MOI", (Wird nur in der Tabelle "Kanten" angewendet)                                                                                   |                    |
| 63 //SIATIC_EDGE_MATERIAL_MARE6 := "MO2", (Wird nur in der Tabette "Kanten" angewendet)                                                                                   |                    |
| 07                                                                                                    |                    |
| 66 VAR AUFTRAG := FILENAME,                                                                                                    |                    |
|                                                                                                    |                    |
| 68                                                                                                    |                    |
| 69 ////////////////////////////////////                                                                                                    |                    |
| 70 //////// DO NOT EDIT ! AB HIER NICHT ÄNDERN! ////////////////////////////////////                                                                                      |                    |
|                                                                                                    |                    |
| 72 include "Holztechnik 2.0 war"                                                                                                    |                    |
| 74 include "Holztechnik 2.0 Katen.var"                                                                                                    |                    |
|                                                                                                    |                    |
|                                                                                                    |                    |
|                                                                                                    |                    |
|                                                                                                    |                    |
|                                                                                                    |                    |
|                                                                                                    |                    |
|                                                                                                    |                    |
|                                                                                                    | ~                  |
|                                                                                                    | >                  |
| HINWEIS: Rechte Maustaste zeigt alle verfügbaren Felder und Befehle                                                                                                    |                    |
|                                                                                                    |                    |
|                                                                                                    | OK Abbrechen Hilfe |

Hinweis: Alle verfügbaren Eigenschaften können mit einem Rechtsklick im Fenster angezeigt werden. Lesen Sie dazu auch in der Hilfe von PaletteCAD den Bereich "Stückliste Variablen". Eine Referenz der verfügbaren Variablen der Stückliste Holztechnik 2.0 finden Sie im Anhang

9. Ändern Sie die Konfigurationsvariable STATIC\_ADDITIONAL\_DIMENSION\_BOARD von 0 auf 5 um jeder Schreinerplatte ein Zugabemaß von 5mm hinzuzufügen.

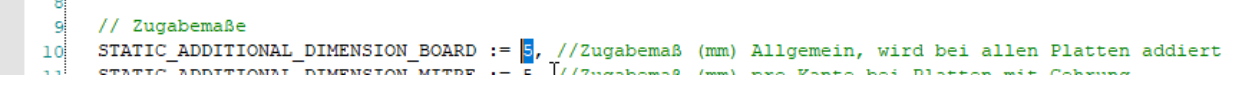

Eine Referenz der verfügbaren Konfigurationsvariablen der Stückliste Holztechnik 2.0 finden Sie im Anhang

10. Verschieben Sie die neu erstellte Spalte an die gewünschte Position und überprüfen Sie die Vorschau:

|          | Stückliste: Holztechnik 2.0 (Tutorial) |           |                                                                                                    |          |                                                           |                                   |                                 | ×            |      |          |          |         |
|----------|----------------------------------------|-----------|----------------------------------------------------------------------------------------------------|----------|-----------------------------------------------------------|-----------------------------------|---------------------------------|--------------|------|----------|----------|---------|
| Ausgabe  | Ein                                    | stellunge | n                                                                                                    |          |                                                           |                                   |                                 |              |      |          |          | * 0     |
| ОК       | CSV<br>Liste                           | Excel     | <pre>          <!--</td--><td>Ausdruck</td><td>Gesamte Planung<br/>Felder einfügen<br/>Felder zurücksetzen</td><td>Favoriten: Holz<br/>i Alle Stückli</td><td>rtechnik 2.0 (Tutorial)<br/>sten</td><td></td><td></td><td></td><td></td><td></td></pre> | Ausdruck | Gesamte Planung<br>Felder einfügen<br>Felder zurücksetzen | Favoriten: Holz<br>i Alle Stückli | rtechnik 2.0 (Tutorial)<br>sten |              |      |          |          |         |
| Aktionen | alattan                                | Aus       | gabe                                                                                                    |          | Stuckliste                                                | <u> </u>                          | Auswani                         | <u> </u>     |      |          | м        | 2 N N   |
| Position | Jatten                                 | Auftrag   |                                                                                                    |          |                                                           |                                   | Material                        | Teilbez.     | Stue | F-Laenge | F-Breite | Drehbar |
| 🖃 Korpi  | us                                     | D:\Korpu  | us_001                                                                                                    | .p3d     |                                                           |                                   |                                 | Korpus       | 1    | 605,00   | 505,00   |         |
| K        | Korpus                                 | D:\Korpu  | us_001                                                                                                    | .p3d     |                                                           |                                   | FRONTMATERIAL                   | Front        | 1    | 997,00   | 597,00   | Nein    |
| K        | Korpus                                 | D:\Korpu  | us_001                                                                                                    | .p3d     |                                                           |                                   | RUECKWANDMATE                   | Rückwand     | 1    | 977,60   | 577,60   | Nein    |
| K        | Korpus                                 | D:\Korpu  | us_001                                                                                                    | .p3d     |                                                           |                                   |                                 | Rückwandnut  | 2    | 627,00   | 13,20    |         |
| K        | Korpus                                 | D:\Korpu  | us_001                                                                                                    | .p3d     |                                                           |                                   |                                 | Rückwandnut  | 2    | 978,20   | 13,20    |         |
| K        | Korpus                                 | D:\Korpu  | us_001                                                                                                    | .p3d     |                                                           |                                   | KORPUSMATERIAL                  | Deckel       | 1    | 567,00   | 486,00   | Nein    |
| K        | Korpus                                 | D:\Korpu  | us_001                                                                                                    | .p3d     |                                                           |                                   | KORPUSMATERIAL                  | Boden        | 1    | 567,00   | 486,00   | Nein    |
| K        | Korpus                                 | D:\Korpu  | us_001                                                                                                    | .p3d     |                                                           |                                   | KORPUSMATERIAL                  | Seite links  | 1    | 1005,00  | 486,00   | Nein    |
| K        | Korpus                                 | D:\Korpu  | us_001                                                                                                    | .p3d     |                                                           |                                   | KORPUSMATERIAL                  | Seite rechts | 1    | 1005,00  | 486,00   | Nein    |
|          |                                        |           |                                                                                                    |          |                                                           |                                   |                                 |              |      |          |          |         |

Mit einem Klick auf den Button "CSV-Liste" wird die Stücklisten-Datei gespeichert.

# Konfigurationsvariablen

| Variable                                       | Erklärung                                                                                          | Wertebereich                                                                      | Auswirkung                                                                                                    |
|------------------------------------------------|----------------------------------------------------------------------------------------------------|-----------------------------------------------------------------------------------|----------------------------------------------------------------------------------------------------|
| Allgemein                                      |                                                                                                    |                                                                                   |                                                                                                    |
| STATIC_DECIMAL_PLACES                          | Dezimalstellen hinter dem Komma                                                                    | 0-6                                                                               | Beeinflusst alle formatierten Zahlen                                                                                                 |
| STATIC_DECIMAL_SEPARATOR                       | Trennzeichen bei Kommazahlen                                                                       | Text                                                                              | Beeinflusst alle formatierten Zahlen                                                                                                 |
| Zugabemaße                                     |                                                                                                    |                                                                                   |                                                                                                    |
| STATIC_ADDITIONAL_DIMENSION_BOARD              | Zugabemaß (mm) Allgemein                                                                           | Zahl                                                                              | Wird bei allen Platten addiert                                                                                                    |
| STATIC_ADDITIONAL_DIMENSION_MITRE              | Zugabemaß (mm) "Gehrung"                                                                           | Zahl                                                                              | Wird pro Kante bei allen Gehrungskanten<br>addiert                                                                                   |
| STATIC_ADDITIONAL_DIMENSION_EDGE               | Zugabemaß (mm) "Kante"                                                                             | Zahl                                                                              | Wird pro Kante bei allen bei Platten mit Belag<br>und ohne Einleimer addiert                                                         |
| STATIC_ADDITIONAL_DIMENSION_EDGE_L<br>ENGTH    | Zugabemaß (mm) "Kantenlänge"                                                                       | Zahl                                                                              | Wird bei der Summe der Kantenlänge addiert                                                                                           |
| STATIC_BOARD_MATERIAL_PREFIX                   | Wenn das Plattenmaterial mit dem<br>angegebenen Kürzel beginnt, wird<br>ein Zugabemaß hinzugefügt. | Text<br>z.B.: "F_"                                                                | STATIC_ADDITIONAL_DIMENSION_BOARD_M<br>ATERIAL                                                                                       |
| STATIC_ADDITIONAL_DIMENSION_BOARD<br>_MATERIAL | Zugabemaß (mm) bei Platten mit<br>Plattenmaterial "X"                                              | Zahl                                                                              | Wird bei allen Platten mit Plattenmaterial "X"<br>addiert                                                                            |
| STATIC_ADDITIONAL_DIMENSION_COVER              | Zugabemaß (mm) bei Belägen                                                                         | Zahl                                                                              | Wird bei allen Platten mit Belägen addiert<br>(Nur in den Tabellen "Belag Innen" und "Belag<br>Aussen")                              |
| STATIC ADD TO SIZE                             | Schalter für alle Zugabemaße                                                                       | TRUE oder FALSE                                                                   | Zugabemaße beeinflussen das Fertigmaß                                                                                                |
| STATIC ADD TO RAWSIZE                          | Schalter für alle Zugabemaße                                                                       | TRUE oder FALSE                                                                   | Zugabemaße beeinflussen das Rohmaß                                                                                                   |
|                                                |                                                                                                    |                                                                                   |                                                                                                    |
| STATIC_FLIP_SIZES                              | Schalter für das Tauschen von X<br>und Y bei gedrehter Platte<br>('Maserung quer zur Länge')       | TRUE oder FALSE                                                                   | Fertigmaß und Rohmaß                                                                                                    |
| STATIC_EDGE_TYPE_NAMES                         | Bezeichnungen der Kanten                                                                           | Liste von 3 Wörtern<br>z.B.:<br>"-,E,A"<br>"Keine Kante,<br>Einleimer, Anleimer", |                                                                                                    |
| STATIC_EDGE_NAME_IGNORE                        | Kantenmaterialien, die ignoriert<br>werden sollen                                                  | Liste von Wörtern<br>z.B.:<br>"KORPUSKANTE,<br>FRONTKANTE,<br>BLINDKANTE"         | Wenn der Materialname einer Kanten den<br>aufgelisteten Wörtern entspricht, wird sie<br>ignoriert und taucht in der Liste nicht auf. |

| Variable                        | Erklärung                                                                                                    | Wertebereich    | Auswirkung                                                                                       |
|---------------------------------|----------------------------------------------------------------------------------------------------|-----------------|--------------------------------------------------------------------------------------------------|
| Kantenbilder                    |                                                                                                    |                 |                                                                                                  |
| STATIC_EDGE_CORNER_xx           | vertikal durchlaufend, horizontal<br>keine Kante                                                                                                    | Text            | Ausgabe bei Anleimer                                                                             |
| STATIC_EDGE_CORNER_Vx           | vertikal keine Kante, horizontal<br>durchlaufend                                                                                                    | Text            | Ausgabe bei Anleimer                                                                             |
| STATIC_EDGE_CORNER_xH           | vertikal durchlaufend, horizontal<br>kurz                                                                                                    | Text            | Ausgabe bei Anleimer                                                                             |
| STATIC_EDGE_CORNER_VEh          | vertikal durchlaufend, horizontal<br>kurz                                                                                                    | Text            | Ausgabe bei Anleimer                                                                             |
| STATIC_EDGE_CORNER_vHO          | vertikal kurz, horizontal<br>durchlaufend                                                                                                    | Text            | Ausgabe bei Anleimer                                                                             |
| STATIC_EDGE_CORNER_G            | Gehrung                                                                                                    | Text            | Ausgabe bei Anleimer                                                                             |
| STATIC_EDGE_CORNER_c_Vx         | vertikal durchlaufend, horizontal<br>keine Kante                                                                                                    | Text            | Ausgabe bei Einleimer                                                                            |
| STATIC_EDGE_CORNER_c_xH         | vertikal keine Kante, horizontal<br>durchlaufend                                                                                                    | Text            | Ausgabe bei Einleimer                                                                            |
| STATIC_EDGE_CORNER_c_VEh        | vertikal durchlaufend, horizontal<br>kurz                                                                                                    | Text            | Ausgabe bei Einleimer                                                                            |
| STATIC_EDGE_CORNER_c_vHO        | vertikal kurz, horizontal<br>durchlaufend                                                                                                    | Text            | Ausgabe bei Einleimer                                                                            |
| STATIC_EDGE_CORNER_c_G          | Gehrung                                                                                                    | Text            | Ausgabe bei Einleimer                                                                            |
| STATIC_EDGE_CORNER_notDefined   | Mischung Einleimer Anleimer                                                                                                    | Text            | Ausgabe bei Mischung Anleimer und Einleimer                                                      |
| STATIC_FLIP_EDGES               | Schalter für das vertauschen der<br>Kantenbilder. Wenn TRUE werden<br>bei 'Maserung quer zur Länge' die<br>Kantenbilder eine Ecke weiter (Im<br>Uhrzeigersinn) verschoben | TRUE oder FALSE | LeftTop > RightTop<br>RightTop > RightBottom<br>RightBottom > LeftBottom<br>LeftBottom > LeftTop |
| Kantenhreite                    |                                                                                                    |                 |                                                                                                  |
|                                 | Schalter für das Aktivieren der                                                                                                    | TRUE odor EALSE | Kaptophroito wird mittals Gronzworto auf                                                         |
| STATIC_SNAF_TO_LDGEWIDTHS       | Grenzwerte                                                                                                    | TROE OUELTALSE  | Bereiche fixiert                                                                                 |
| STATIC_EDGEWIDTH_RANGE_1        | Bereich 1: 0 < x < RANGE_1                                                                                                    | Zahl            | Ausgabe der Kantenbreite                                                                         |
| STATIC_EDGEWIDTH_RANGE_2        | Bereich 2: RANGE_1 < x < RANGE_2                                                                                                    | Zahl            | Ausgabe der Kantenbreite                                                                         |
| STATIC_EDGEWIDTH_RANGE_3        | Bereich 3: RANGE_2 < x < RANGE_3                                                                                                    | Zahl            | Ausgabe der Kantenbreite                                                                         |
| STATIC_EDGEWIDTH_RANGE_1_OUTPUT | Ausgabe wenn Kantenbreite im<br>Bereich 1                                                                                                    | Text            | Ausgabe der Kantenbreite                                                                         |
| STATIC_EDGEWIDTH_RANGE_2_OUTPUT | Ausgabe wenn Kantenbreite im<br>Bereich 2                                                                                                    | Text            | Ausgabe der Kantenbreite                                                                         |
| STATIC_EDGEWIDTH_RANGE_3_OUTPUT | Ausgabe wenn Kantenbreite im<br>Bereich 3                                                                                                    | Text            | Ausgabe der Kantenbreite                                                                         |
| STATIC_EDGEWIDTH_RANGE_4_OUTPUT | Ausgabe Sonst                                                                                                    | Text            | Ausgabe der Kantenbreite                                                                         |
| Kantanbezeichnungen zum Zählen  |                                                                                                    |                 |                                                                                                  |
| STATIC_EDGE_MATERIAL_NAME1      | Name des Kantenmaterials, das in<br>der Tabelle "Kanten" gezählt<br>werden soll.                                                                                          | Text            | Ausgabe in der Tabelle "Kanten"                                                                  |
| STATIC_EDGE_MATERIAL_NAME2      | Name des Kantenmaterials, das in<br>der Tabelle "Kanten" gezählt<br>werden soll.                                                                                          | Text            | Ausgabe in der Tabelle "Kanten"                                                                  |
| STATIC_EDGE_MATERIAL_NAME3      | Name des Kantenmaterials, das in<br>der Tabelle "Kanten" gezählt<br>werden soll.                                                                                          | Text            | Ausgabe in der Tabelle "Kanten"                                                                  |
| STATIC_EDGE_MATERIAL_NAME4      | Name des Kantenmaterials, das in<br>der Tabelle "Kanten" gezählt<br>werden soll.                                                                                          | Text            | Ausgabe in der Tabelle "Kanten"                                                                  |
| STATIC_EDGE_MATERIAL_NAME5      | Name des Kantenmaterials, das in<br>der Tabelle "Kanten" gezählt<br>werden soll.                                                                                          | Text            | Ausgabe in der Tabelle "Kanten"                                                                  |
| STATIC_EDGE_MATERIAL_NAME6      | Name des Kantenmaterials, das in<br>der Tabelle "Kanten" gezählt<br>werden soll.                                                                                          | Text            | Ausgabe in der Tabelle "Kanten"                                                                  |

### Variablen

Die Variablen sind in zwei Dateien ausgelagert:

- "C:\PaletteCAD\Dat\Bom\Includes\Holztechnik 2.0.var"
- "C:\PaletteCAD\Dat\Bom\Includes\Holztechnik 2.0\_Kanten.var"

Die Variablen dürfen nicht geändert werden, sie können aber für eigene Variablen verwendet werden.

| Variable                            | Erklärung                                                    | Wertebereich     |
|-------------------------------------|--------------------------------------------------------------|------------------|
| VAR IS BOARD                        | Ist das aktuelle Objekt eine Schreinerplatte?                | TRUE oder FALSE  |
| VAR EDGE LEFT NAMECHECK             | (intern)                                                     |                  |
| VAR EDGE RIGHT NAMECHECK            | (intern)                                                     |                  |
| VAR EDGE TOP NAMECHECK              | (intern)                                                     |                  |
| VAR FDGF BOTTOM NAMECHECK           | (intern)                                                     |                  |
| VAR HAS EDGE LEET                   | Hat das Ohiekt eine Kante links?                             | TRUE oder FALSE  |
| VAR HAS EDGE RIGHT                  | Hat das Objekt eine Kante rechts?                            | TRUE oder FALSE  |
|                                     | Hat das Objekt eine Kante reens?                             | TRUE oder FALSE  |
|                                     | Hat das Objekt eine Kante üben?                              | TRUE oder FALSE  |
|                                     | Ist die Kante links ein Einleimer?                           | TRUE oder FALSE  |
|                                     | Ist die Kante inks ein Einleimer?                            | TRUE odor FALSE  |
|                                     | Ist die Kante rechts ein Einleimer?                          | TRUE odor FALSE  |
|                                     | Ist die Kante upten ein Einleimer?                           |                  |
|                                     | Ist die Kante unter ein Einennen Palag?                      |                  |
|                                     |                                                              | TRUE OUEL FALSE  |
|                                     | (Intern)                                                     | <b>T</b> . 4     |
|                                     | Positionsnummerierung (Erste Position der Zeilennierarchie)  | Text             |
|                                     | (Intern)                                                     |                  |
|                                     | (intern)                                                     |                  |
|                                     | (intern)                                                     | TRUE AL ENLOS    |
|                                     | Hat die Schreinerplatte eine Gehrung an der Kante links?     | TRUE oder FALSE  |
|                                     | Hat die Schreinerplatte eine Gehrung an der Kante rechts?    | TRUE oder FALSE  |
| VAR_HAS_MITRE_TOP                   | Hat die Schreinerplatte eine Gehrung an der Kante oben?      | TRUE oder FALSE  |
| VAR_HAS_MITRE_BOTTOM                | Hat die Schreinerplatte eine Gehrung an der Kante unten?     | TRUE oder FALSE  |
| VAR_ADDITIONAL_DIMENSION_EDGE_LEFT  | (intern)                                                     |                  |
| VAR_ADDITIONAL_DIMENSION_EDGE_RIGHT | (intern)                                                     |                  |
| VAR_ADDITIONAL_DIMENSION_EDGE_X     | (intern)                                                     |                  |
| VAR_ADDITIONAL_DIMENSION_EDGE_TOP   | (intern)                                                     |                  |
|                                     | (intern)                                                     |                  |
| VAR_ADDITIONAL_DIMENSION_EDGE_Y     | (intern)                                                     |                  |
|                                     | (intern)                                                     |                  |
|                                     | (intern)                                                     |                  |
|                                     | (intern)                                                     |                  |
| VAR_ADDITIONAL_DIMENSION_MITRE_TOP  | (intern)                                                     |                  |
|                                     | (intern)                                                     |                  |
|                                     | (intern)                                                     |                  |
|                                     | (intern)                                                     |                  |
|                                     | (intern)                                                     |                  |
|                                     | (intern)                                                     |                  |
| VAR_ADD_SIZE_X                      | (intern) Summe aller Zugabemaße X für Fertigmaß              |                  |
| VAR_ADD_SIZE_Y                      | (intern) Summe aller Zugabemaße Y für Fertigmaß              |                  |
| VAR_ADD_RAWSIZE_X                   | (intern) Summe aller Zugabemaße X für Rohmaß                 |                  |
| VAR_ADD_RAWSIZE_Y                   | (intern) Summe aller Zugabemaße Y für Rohmaß                 |                  |
| VAR_COVER_ADD_SIZE_X                | (intern) Summe aller Zugabemaße X für Beläge Fertigmaß       |                  |
| VAR_COVER_ADD_SIZE_Y                | (Intern) Summe aller Zugabemaße Y für Beläge Fertigmaß       |                  |
| VAR_ADDCOVER_RAWSIZE_X              | (intern) Summe aller Zugabemaße X für Beläge Rohmaß          |                  |
| VAR_ADDCOVER_RAWSIZE_Y              | (intern) Summe aller Zugabemaße Y für Beläge Rohmaß          |                  |
| VAR_COVER_SIZE_X                    | Fertigmass X in mm bei Belägen                               | Formatierte Zahl |
| VAR_COVER_SIZE_Y                    | Fertigmass Y in mm bei Belägen                               | Formatierte Zahl |
| VAR_COVER_RAW_SIZE_X                | Rohmass X in mm bei Belägen                                  | Formatierte Zahl |
| VAR_COVER_RAW_SIZE_Y                | Rohmass Y in mm bei Belägen                                  | Formatierte Zahl |
| VAR_SIZE_X                          | Fertigmass X in mm                                           | Formatierte Zahl |
| VAR_RAW_SIZE_X                      | Rohmass X in mm                                              | Formatierte Zahl |
| VAR_SIZE_Y                          | Fertigmass Y in mm                                           | Formatierte Zahl |
| VAR_RAW_SIZE_Y                      | Rohmass Y in mm                                              | Formatierte Zahl |
| VAR_SIZE_Z                          | Mass Z in mm                                                 | Formatierte Zahl |
| VAR_EDGE_X                          | Summe der Kantenstärke in X                                  | Formatierte Zahl |
| VAR_EDGE_Y                          | Summe der Kantenstärke in Y                                  | Formatierte Zahl |
| VAR_BOARD_MATERIAL_THICKNESS        | Plattenmaterialstärke                                        | Formatierte Zahl |
| VAR_COVER_INSIDE_LABEL              | (intern)                                                     |                  |
| VAR_COVER_OUTSIDE_LABEL             | (intern)                                                     |                  |
| VAR_COVER_INSIDE                    | Bezeichnung des Belags Innen (< Kein Belag > wird gefiltert) | Text             |

| VAR_COVER_OUTSIDE                       | Bezeichnung des Belags Aussen (< Kein Belag > wird gefiltert)                | Text             |
|-----------------------------------------|------------------------------------------------------------------------------|------------------|
| VAR_COVER_INSIDE_THICKNESS              | Belag Innen Stärke                                                           | Formatierte Zahl |
| VAR COVER OUTSIDE THICKNESS             | Belag Aussen Stärke                                                          | Formatierte Zahl |
|                                         | Weiterer Belag Innen                                                         | Tovt             |
|                                         | Weiterer Deleg Ameri                                                         | Text             |
| VAR_COVER_OUTSIDE_EXT                   | weiterer Belag Aussen                                                        | Text             |
| VAR_EDGE_LEFTTOP_NO_EDGE                | Ecke Oben Links: Keine Kanten                                                | TRUE oder FALSE  |
| VAR_EDGE_LEFTTOP_LT                     | Ecke Oben Links: vertikal durchlaufend, horizontal kurz                      | TRUE oder FALSE  |
| VAR FDGF LEFTTOP TL                     | Ecke Oben Links: vertikal kurz, horizontal durchlaufend                      | TRUE oder FALSE  |
|                                         | Ecke Oben Links: Cohrung                                                     |                  |
|                                         |                                                                              |                  |
| VAR_EDGE_LEFTTOP_L                      | Ecke Oben Links: vertikal durchlaufend, horizontal keine Kante               | TRUE oder FALSE  |
| VAR_EDGE_LEFTTOP_T                      | Ecke Oben Links: vertikal keine Kante, horizontal durchlaufend               | TRUE oder FALSE  |
| VAR CONCEALED EDGE LEFTTOP LT           | Ecke Oben Links (Einleimer): vertikal durchlaufend, horizontal kurz          | TRUE oder FALSE  |
|                                         | Ecke Oben Links (Einleimer): vertikal kurz, horizontal durchlaufend          | TRUE oder FALSE  |
|                                         | Ecke Obert Links (Einleimer). Vertikal karz, nonzontal daremaarena           | TRUE oder FALSE  |
| VAR_CONCEALED_EDGE_LEFTTOP_WITRE        | Ecke Oben Links (Einleimer): Genrung                                         | TRUE oder FALSE  |
| VAR_CONCEALED_EDGE_LEFTTOP_L            | Ecke Oben Links (Einleimer): vertikal durchlaufend, horizontal keine Kante   | TRUE oder FALSE  |
| VAR CONCEALED EDGE LEFTTOP T            | Ecke Oben Links (Einleimer): vertikal keine Kante, horizontal durchlaufend   | TRUE oder FALSE  |
| VAR FDGF RIGHTTOP NO FDGF               | Ecke Oben Rechts: Keine Kanten                                               | TRUE oder FALSE  |
|                                         | Ecke Oben Pochte: vertikal durchlaufend, herizental kurz                     |                  |
|                                         |                                                                              |                  |
| VAR_EDGE_RIGHTTOP_TR                    | Ecke Oben Rechts: vertikal kurz, horizontal durchlaufend                     | TRUE oder FALSE  |
| VAR_EDGE_RIGHTTOP_MITRE                 | Ecke Oben Rechts: Gehrung                                                    | TRUE oder FALSE  |
| VAR EDGE RIGHTTOP R                     | Ecke Oben Rechts: vertikal durchlaufend, horizontal keine Kante              | TRUE oder FALSE  |
| VAR EDGE RIGHTTOP T                     | Ecke Oben Rechts: vertikal keine Kante, horizontal durchlaufend              | TRUE oder FALSE  |
|                                         | Ecke Oben Rechts (Einleimer): vortikal durchlaufond, horizontal kurz         | TRUE odor EALSE  |
|                                         |                                                                              |                  |
| VAR_CONCEALED_EDGE_RIGHTTOP_TR          | Ecke Open Rechts (Einleimer): vertikal kurz, horizontal durchlaufend         | IRUE oder FALSE  |
| VAR_CONCEALED_EDGE_RIGHTTOP_MITRE       | Ecke Oben Rechts (Einleimer): Gehrung                                        | TRUE oder FALSE  |
| VAR_CONCEALED_EDGE_RIGHTTOP_R           | Ecke Oben Rechts (Einleimer): vertikal durchlaufend, horizontal keine Kante  | TRUE oder FALSE  |
| VAR CONCEALED EDGE RIGHTTOP T           | Ecke Oben Rechts (Einleimer): vertikal keine Kante horizontal durchlaufend   | TRUE oder FALSE  |
|                                         | Ecke Unten Links: Keine Kanton                                               | TRUE odor FALSE  |
|                                         |                                                                              |                  |
| VAR_EDGE_LEFTBOTTOM_LB                  | Ecke Unten Links: vertikal durchlaufend, horizontal kurz                     | TRUE oder FALSE  |
| VAR_EDGE_LEFTBOTTOM_BL                  | Ecke Unten Links: vertikal kurz, horizontal durchlaufend                     | TRUE oder FALSE  |
| VAR EDGE LEFTBOTTOM MITRE               | Ecke Unten Links: Gehrung                                                    | TRUE oder FALSE  |
| VAR FDGF LEFTBOTTOM L                   | Ecke Unten Links: vertikal durchlaufend, horizontal keine Kante              | TRUE oder FALSE  |
|                                         | Ecke Unten Links vertikal keine Kanta, horizontal durchlaufand               |                  |
|                                         | Ecke Onten Links. Vertikal keine Kante, honzontal uurchiautenu               |                  |
| VAR_CONCEALED_EDGE_LEFTBOITOM_LB        | Ecke Unten Links (Einleimer): vertikal durchlaufend, horizontal kurz         | TRUE oder FALSE  |
| VAR_CONCEALED_EDGE_LEFTBOTTOM_BL        | Ecke Unten Links (Einleimer): vertikal kurz, horizontal durchlaufend         | TRUE oder FALSE  |
| VAR_CONCEALED_EDGE_LEFTBOTTOM_MITRE     | Ecke Unten Links (Einleimer): Gehrung                                        | TRUE oder FALSE  |
| VAR CONCEALED EDGE LEFTBOTTOM L         | Ecke Unten Links (Einleimer): vertikal durchlaufend, horizontal keine Kante  | TRUE oder FALSE  |
| VAR CONCEALED EDGE LEETBOTTOM B         | Ecke Unten Links (Finleimer): vertikal keine Kante, horizontal durchlaufend  | TRUE oder FALSE  |
|                                         | Ecko Unton Pachts: Koino Kanton                                              |                  |
|                                         | Felie Unten Deckter wertikel durchleufend, herizentel luur                   |                  |
|                                         | Ecke Onten Rechtst vertikal durchlaufend, honzontal kurz                     | TRUE OUEL FALSE  |
| VAR_EDGE_RIGHTBOTTOM_BR                 | Ecke Unten Rechts: vertikal kurz, horizontal durchlaufend                    | TRUE oder FALSE  |
| VAR_EDGE_RIGHTBOTTOM_MITRE              | Ecke Unten Rechts: Gehrung                                                   | TRUE oder FALSE  |
| VAR_EDGE_RIGHTBOTTOM_R                  | Ecke Unten Rechts: vertikal durchlaufend, horizontal keine Kante             | TRUE oder FALSE  |
| VAR EDGE RIGHTBOTTOM B                  | Ecke Unten Rechts: vertikal keine Kante, horizontal durchlaufend             | TRUE oder FALSE  |
| VAR CONCEALED EDGE RIGHTBOTTOM RB       | Ecke Unten Rechts (Finleimer): vertikal durchlaufend, horizontal kurz        | TRUE oder FALSE  |
|                                         | Ecke Unten Bechts (Einleimer): vertikal kurz, horizontal durchlaufend        | TRUE oder FALSE  |
|                                         |                                                                              |                  |
|                                         | Ecke Onten Recrits (Einleimer): Genrung                                      | TRUE ODER FALSE  |
| VAR_CONCEALED_EDGE_RIGHTBOTTOM_R        | Ecke Unten Rechts (Einleimer): vertikal durchlaufend, horizontal keine Kante | TRUE oder FALSE  |
| VAR_CONCEALED_EDGE_RIGHTBOTTOM_B        | Ecke Unten Rechts (Einleimer): vertikal keine Kante, horizontal durchlaufend | TRUE oder FALSE  |
| VAR EDGE LEFTTOP CORNER TYPE            | Eckausprägung Oben Links                                                     | Text             |
| VAR EDGE RIGHTTOP CORNER TYPE           | Eckausprägung Ohen Rechts                                                    | Text             |
|                                         |                                                                              | Toxt             |
|                                         | Eckauspragung Unten Links                                                    | Text             |
| VAR_EDGE_RIGHTBOTTOM_CORNER_TYPE        | Eckausprägung Unten Rechts                                                   | lext             |
| VAR_EDGE_LEFTTOP_FLIPPED_CORNER_TYPE    | Eckausprägung Oben Links (Platte gedreht)                                    | Text             |
| VAR EDGE RIGHTTOP FLIPPED CORNER TYPE   | Eckausprägung Oben Rechts (Platte gedreht)                                   | Text             |
| VAR EDGE LEETBOTTOM ELIPPED CORNER TYPE | Eckausprägung Unten Links (Platte gedreht)                                   | Text             |
| VAR EDGE RIGHTRATTOM EUROED CORNER TYPE | Eckausprägung Unten Dochts (Datte gedreitt)                                  | Toxt             |
|                                         | Eckauspragung Onten Rechts (Platte geurent)                                  | Text             |
| VAR_INRANGE1                            | (intern)                                                                     |                  |
| VAR_INRANGE2                            | (intern)                                                                     |                  |
| VAR_INRANGE3                            | (intern)                                                                     |                  |
| VAR SNAPPED RANGE                       | (intern)                                                                     |                  |
| VAR FDGF WIDTH                          | Breite der Kante                                                             | Formatierte 7abl |
|                                         | Pozoichnung des Kontenmaterials Kente Linke                                  | Toyt             |
|                                         | bezeichnung des Kantenmaternals Kante Links                                  | Text             |
| VAR_EDGE_RIGHT_MATERIAL                 | Bezeichnung des Kantenmaterials Kante Rechts                                 | Text             |
| VAR_EDGE_TOP_MATERIAL                   | Bezeichnung des Kantenmaterials Kante Oben                                   | Text             |
| VAR_EDGE_BOTTOM_MATERIAL                | Bezeichnung des Kantenmaterials Kante Unten                                  | Text             |
| VAR EDGE LEFT THICKNESS                 | Kantenstärke Links                                                           | Formatierte 7abl |
|                                         | Kantonstärko Pochts                                                          | Formationto Zakl |
|                                         |                                                                              | Formatiente Zahl |
| VAR_EDGE_TOP_THICKNESS                  | kantenstarke Oben                                                            | Formatierte Zahl |
| VAR_EDGE_BOTTOM_THICKNESS               | Kantenstärke Unten                                                           | Formatierte Zahl |
| VAR_EDGE_LEFT_WIDTH                     | Kantenbreite Links                                                           | Formatierte Zahl |
|                                         | Kantanbraita Bachta                                                          | Formationto 7abl |
| VAR EDGE RIGHT WIDTH                    | Raillenbielle Rechts                                                         | FUIIIIduelle Zam |

| VAR_EDGE_TOP_WIDTH          | Kantenbreite Oben                                       | Formatierte Zahl |
|-----------------------------|---------------------------------------------------------|------------------|
| VAR_EDGE_BOTTOM_WIDTH       | Kantenbreite Unten                                      | Formatierte Zahl |
| VAR_EDGE_LEFT_TYPE          | Typ der Kante Links (keine Kante, Anleimer, Einleimer)  | Text             |
| VAR_EDGE_RIGHT_TYPE         | Typ der Kante Rechts (keine Kante, Anleimer, Einleimer) | Text             |
| VAR_EDGE_TOP_TYPE           | Typ der Kante Oben (keine Kante, Anleimer, Einleimer)   | Text             |
| VAR_EDGE_BOTTOM_TYPE        | Typ der Kante Unten (keine Kante, Anleimer, Einleimer)  | Text             |
| VAR_EDGE_LEFT_CORNER_TYPE   | Eckausprägung Oben Links (normal oder gedreht)          | Text             |
| VAR_EDGE_RIGHT_CORNER_TYPE  | Eckausprägung Rechts Unten (normal oder gedreht)        | Text             |
| VAR_EDGE_TOP_CORNER_TYPE    | Eckausprägung Rechst Oben (normal oder gedreht)         | Text             |
| VAR_EDGE_BOTTOM_CORNER_TYPE | Eckausprägung Links Unten (normal oder gedreht)         | Text             |
| VAR_EDGE_LENGTH_LEFT        | Länge der Kante links                                   | Zahl             |
| VAR_EDGE_LENGTH_RIGHT       | Länge der Kante rechts                                  | Zahl             |
| VAR_EDGE_LENGTH_TOP         | Länge der Kante oben                                    | Zahl             |
| VAR_EDGE_LENGTH_BOTTOM      | Länge der Kante unten                                   | Zahl             |
| VAR_EDGE_LENGTH             | Gesamtlänge der Kanten                                  | Formatierte Zahl |
| VAR_SQUAREMETERS            | Quadratmeter (m <sup>2</sup> ) der Schreinerplatte      | Formatierte Zahl |